## Instalación de certificados

- 1. Al ingresar a algún sitio relacionado al Poder Judicial de la Provincia de San Luis es posible que se encuentre con los siguientes mensajes, dependiendo del navegador que utilice:
  - Chrome:

| Error SSL                      | × 🔲                                                                                                    |                       |
|--------------------------------|----------------------------------------------------------------------------------------------------|-----------------------|
| $\leftarrow \ \Rightarrow \ C$ | المعرفة://www.iurix.justiciasanluis.gov.ar                                                                                                    | ☆ <b>=</b>            |
|                                | Example a construir substruir substruit substruir substruit substruir substruit substruir substruit substruit sub |                       |
| Error de n                     | rivacidad x                                                                                                    | - 0 <mark>- X-</mark> |
| ← → C                          | R https://www.iurix.justiciasanluis.gov.ar                                                                                                    | <u>حک</u> ا           |
| Aplicacione                    | es 🗋 WSDL 📋 Parser DOM 🗋 BPEL 📋 JTree 📋 JNODE ELEMENT y + 🧕 Five minute introdu 🕒 TUTORIAL: Como In 🍕 Java - Guía Ubuntu 🚟 YouTube - better to                                                                                                    | » 🗋 Otros marcadores  |
|                                | La conexión no es privada                                                                                                    |                       |

Es posible que los piratas informáticos estén intentando robar tu información de www.iurix.justiciasanluis.gov.ar (por ejemplo, contraseñas, mensajes o tarjetas de crédito).

Opciones avanzadas

Volver para estar a salvo

## Internet Explorer

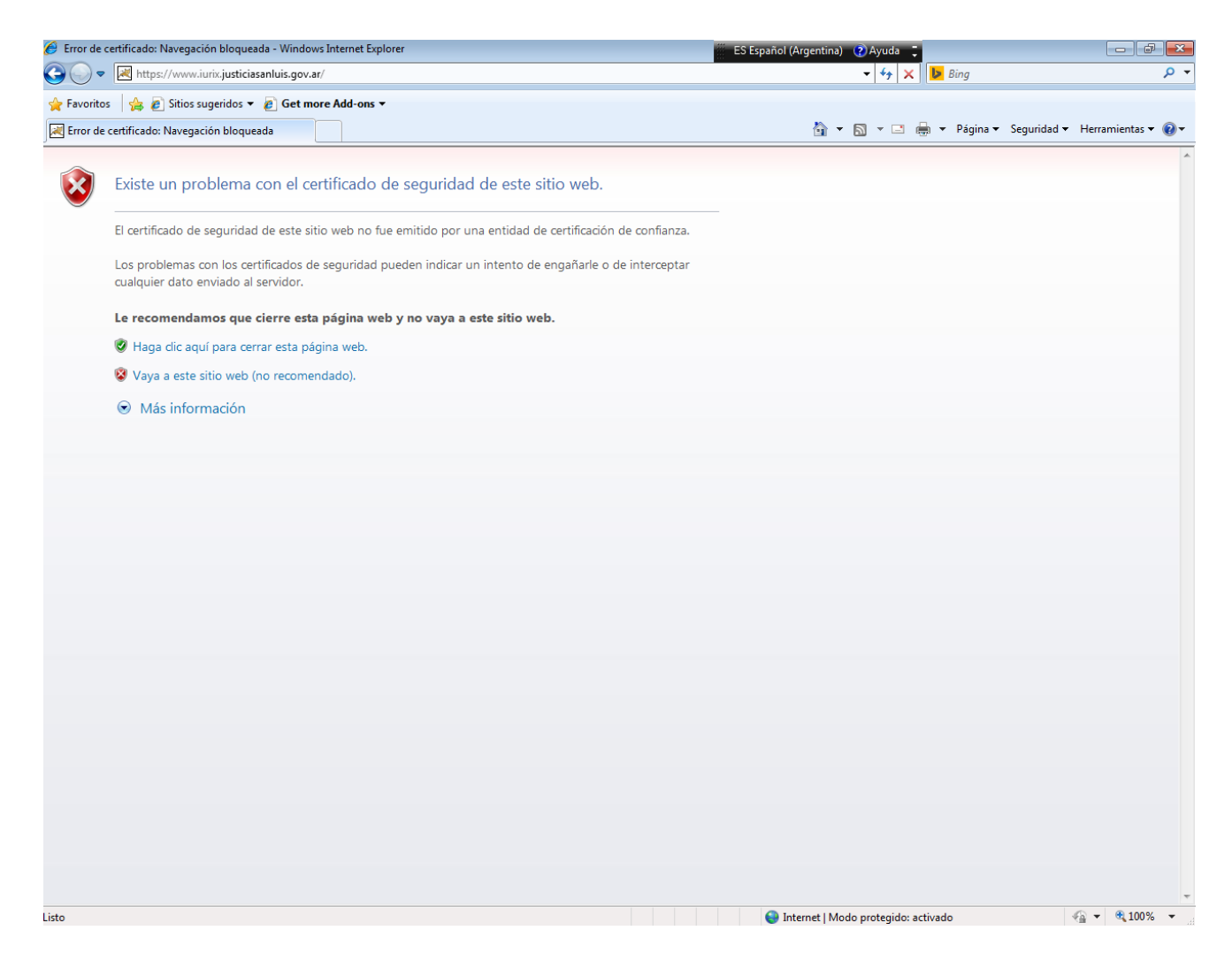

## Mozilla Firefox

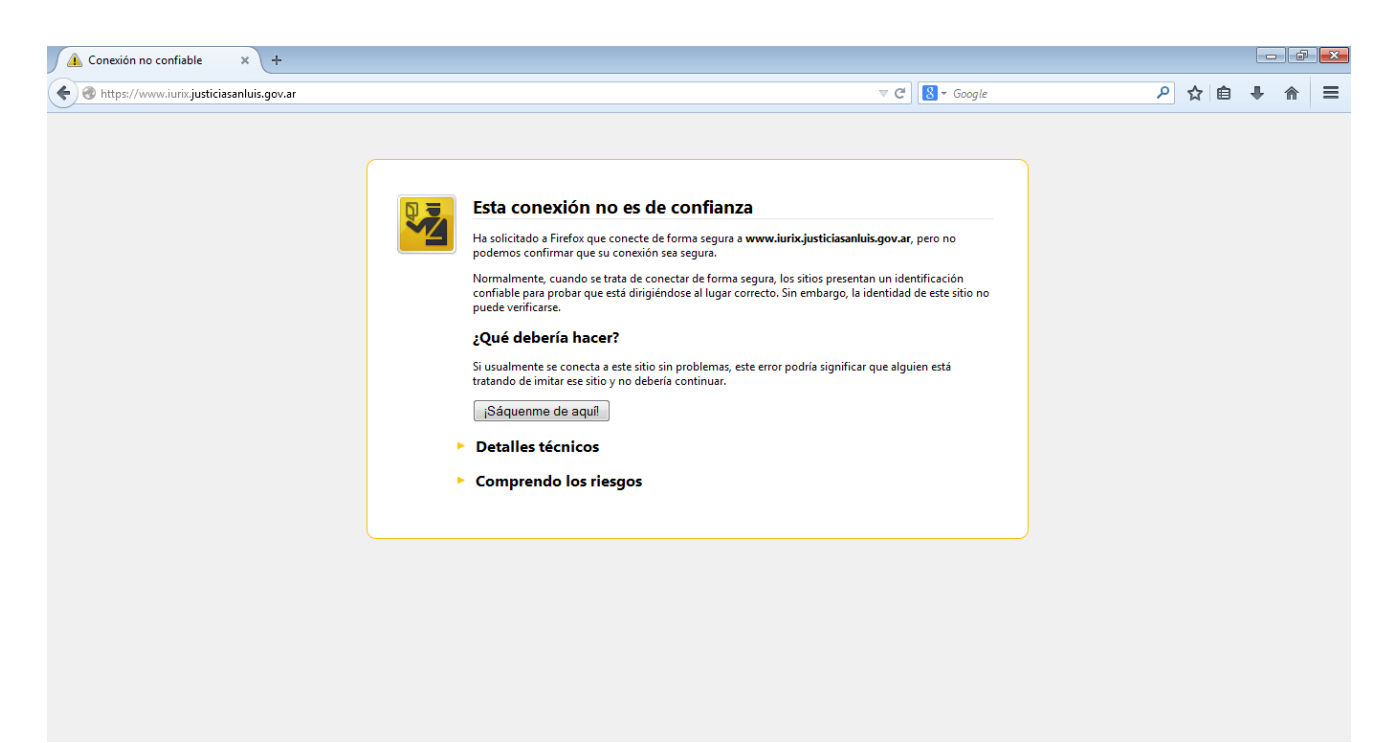

- Descargue el instalador de certificados correspondiente al sistema operativo de su computadora. Tendrá dos opciones disponibles, un instalador específico para WINDOWS XP y otro para WINDOWS VISTA, 7 y 8.
- 3. Una vez descargado el instalador, cierre todos los navegadores de internet que tenga abiertos.
- 4. Ejecute el instalador de certificados.
- 5. Abra nuevamente el navegador e ingrese al sitio asociado al Poder Judicial con el que tenía inconvenientes. Si realizó el proceso de manera correcta, ya no debería aparecerle ningún error de certificados.

Si usa mozilla Firefox deberá realizar los siguientes pasos adicionales al ingresar nuevamente a lurix:

6. Haga click en Comprendo los Riesgos:

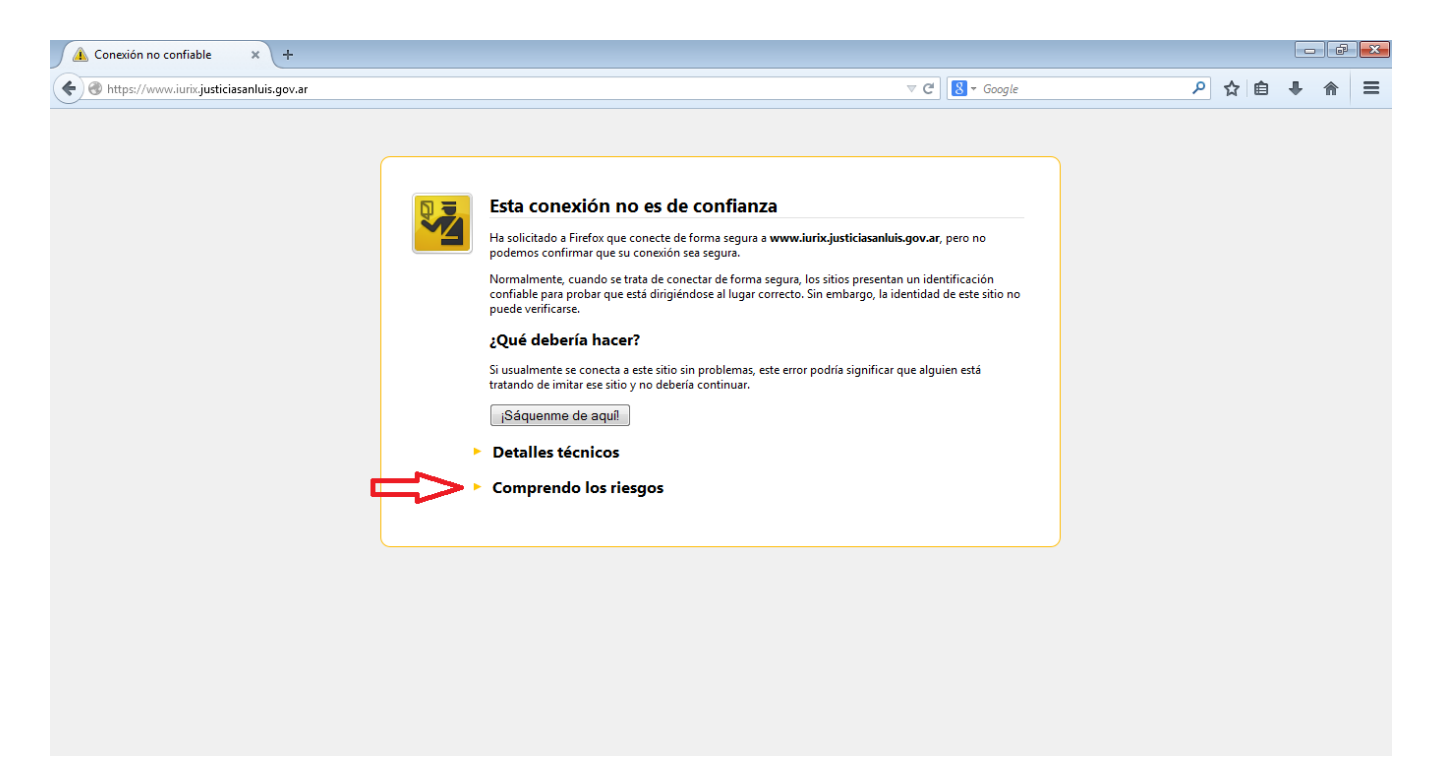

7. Seleccione Agregar excepción en el menú que se desplegó luego de realizar el paso anterior.

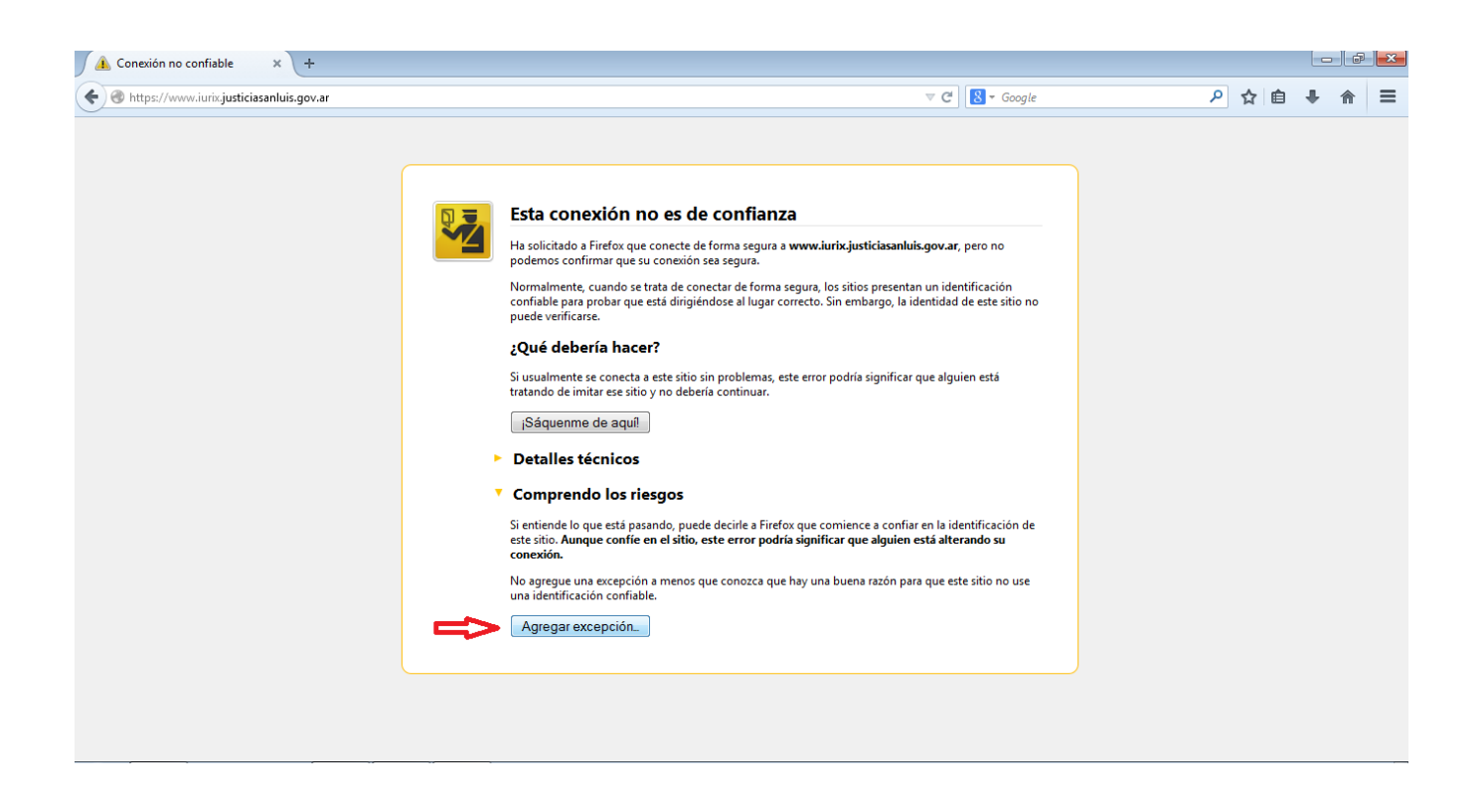

8. Haga click en el botón *Confirmar excepción de seguridad* en la ventana de conformación que le aparecerá:

| Conexión no confiable × +                    |                                                                                                    |                                        |        |            |   |
|----------------------------------------------|----------------------------------------------------------------------------------------------------|----------------------------------------|--------|------------|---|
| < 🕘 https://www.iurix.justiciasanluis.gov.ar | ▼ C']                                                                                                    | S 🔻 Google                             | ♀☆ @ 、 | <b>ŀ</b> ♠ | ≡ |
|                                              | Agregar excepción de seguridad Va a modificar la forma en que Firefox identifica este sitio. Baccos, comercios y otros sitios públicos legitimos no le pedirán que haga esto. Servidor Ubicación: https://www.iurix.justiciasanluis.gov.ar/ Ubicación: https://www.iurix.justiciasanluis.gov.ar/ Estado de certificado Este sitio intenta identificarse con información inválida. Identidad desconocida El certificado no es confiable porque no ha sido verificado por una autoridad reconocida usando una firma segura.  © Guardar germanentemente esta excepción Confirmar excepción de seguridad Cancelar | no<br>rción<br>te sitio no<br>tá<br>tá |        |            |   |
|                                              |                                                                                                    |                                        |        |            |   |